動支災害準備金預算系統申請作業流程

- 一、業務單位依申請動支災害所需經費檢附相關證明文件(復建工程:災害照片、經費概算表;開口契約:簽呈請敘明前三年度 辦理災害搶險及搶修工作之實際規模)簽會財政局及主計處,
   陳 市長核可。
- 二、登入行政院主計處公務預算會計資訊系統直轄市版。登打【災 害準備金申請作業】(依下拉選單選取發生業務單位、動支計 書名稱、用途別,輸入動支內容、動支金額、核准金額)
- 三、請至財政局財務管理科下載並掣製災害準備金動支數額表、歲 出計畫說明提要與各項費用明細表各8份,加製封面裝訂成冊 後逐級核章,併同奉核簽呈影本函送財政局核定分配預算。

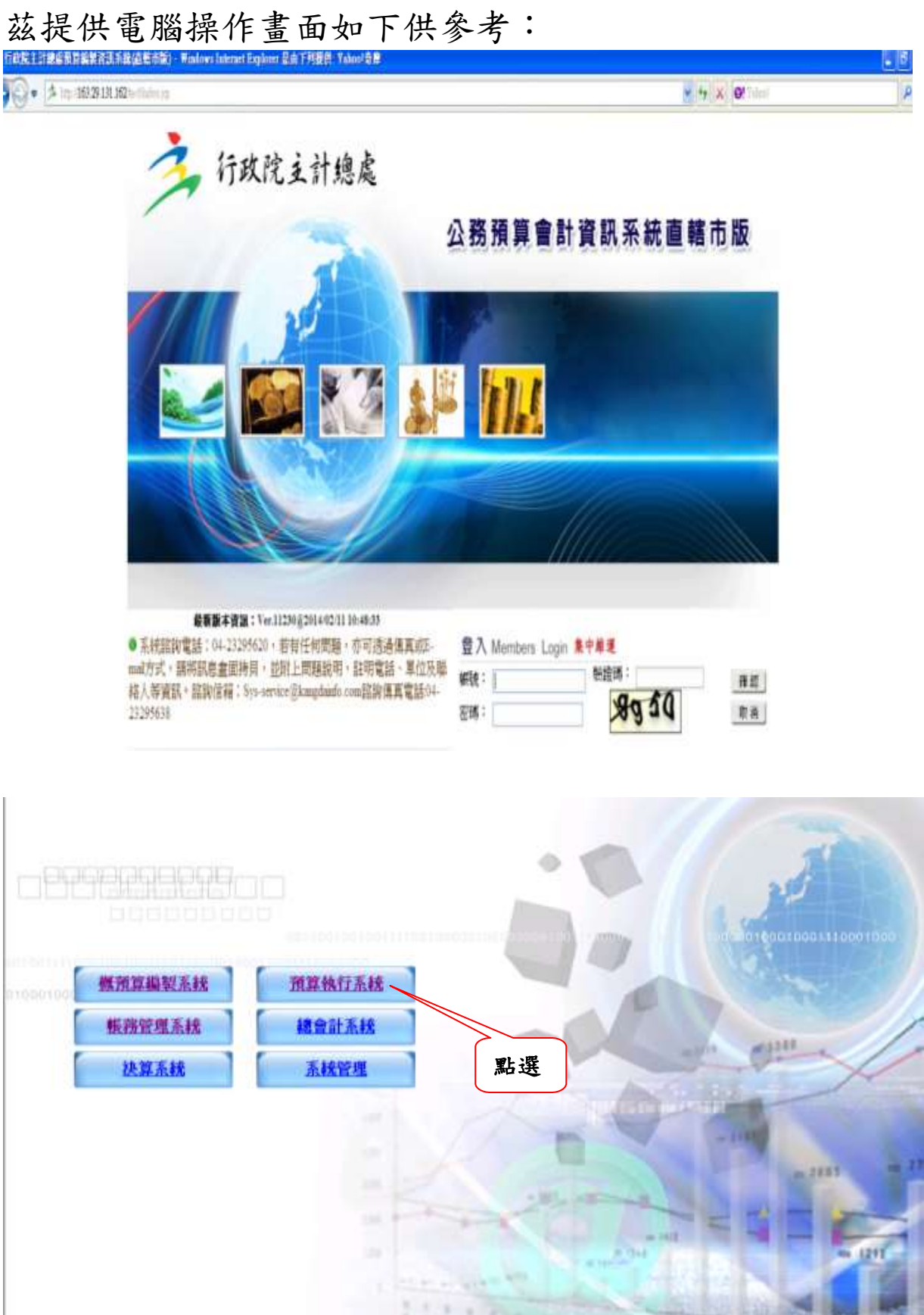

| Prese Stationer Serie 1 442                                                                                                    | ·   個人基本資料維護   参數設定                                                                                                    |                   |
|----------------------------------------------------------------------------------------------------|----------------------------------------------------------------------------------------------------|-------------------|
| 功能選單                                                                                                    | 現在位置:預算執行系統 >> 訊息公告                                                                                                    |                   |
| ├ <mark>──</mark> 卒簿作業<br>├ <mark>──</mark> 預算分配                                                                                                    |                                                                                                    |                   |
| 一 預算分配書核                                                                                                    | NO DAVIDANE                                                                                                    |                   |
| 一 預算數異動                                                                                                    | 急件!有關讓員講問條應填報之99年1月至100年3月份技工、工友、司機、約聘僱、單工、清潔隊員支領各項費用明                                                                                                    |                   |
| □ □ 動支第二預備金                                                                                                    | 細表,葉已取消,請各機關學校免送本表件及email。 100/03/10                                                                                                    |                   |
| 🗉 🛄 動支調特準備金                                                                                                    | 第一次修正有關99年至100年3月技工、工友、司權、約聘僱、單工(臨時人員)、請潔隊員支領各項費用明細表                                                                                                    |                   |
| 日日前支災害準備金                                                                                                    | (依單位預算及附屬單位預算分別列冊),請逐月查須,另表格內容年終獎金欄改為年終及考編獎金。 100/03/09                                                                                                    |                   |
|                                                                                                    | <ul> <li>公務預算會計系統會計分錄及會計事項對照表 100/01/12</li> </ul>                                                                                                    |                   |
| □ 魚出計畫説明優                                                                                                    | • 直轄市預算系統使用者操作手册 099/10/31                                                                                                    |                   |
| - 分配數額表登錄                                                                                                    | werting werting                                                                                                    |                   |
| <ul> <li>合信則動文度文</li> <li>密告動支算他結署科目</li> </ul>                                                                                                    |                                                                                                    |                   |
| □ □ 經費液用                                                                                                    |                                                                                                    |                   |
| - ] 統黨科目餘額查詢                                                                                                    |                                                                                                    |                   |
| □ 預算數異動審核                                                                                                    |                                                                                                    |                   |
| □□□□□□□□□□□□□□□□□□□□□□□□□□□□□□□□□□□□                                                                                                    |                                                                                                    |                   |
| 1 預算資料審核                                                                                                    |                                                                                                    |                   |
|                                                                                                    |                                                                                                    |                   |
|                                                                                                    |                                                                                                    |                   |
| 1000 限算術留春依<br>1000 資料香油                                                                                                    |                                                                                                    |                   |
| HM모레                                                                                                    |                                                                                                    |                   |
| 直轄市主管別保留申請                                                                                                    |                                                                                                    |                   |
| <ul> <li>直轄市主管別保留申請</li> <li>功能選單維護作業</li> </ul>                                                                                                    |                                                                                                    |                   |
| ▲ 直轄市主管別保留中語)<br>① 功能選單維護作業<br>▲ 2 回 和政が21005.11.7.2                                                                                                    |                                                                                                    |                   |
| □直轄市主管別採留申請<br>□ 功能選單維護作業<br>□ 回 和政の2003,1122<br>2 □ 行政務                                                                                                    | ••••••••••••••••••••••••••••••••••••                                                                                                    | 192 (J            |
| ● 直轄市主管別採留申請<br>□ 功能選單維護作業<br>● 初能選單維護作業<br>● 「「」 和取りバニリング、11.7.2<br>● 「「」 和取りバニリング、11.7.2<br>● 「」 和取りバニリング、11.7.2<br>● 「」 和取りバニリング、11.7.2<br>● 「」 和取りバニリング、11.7.2<br>● 「」 和取りバニリング、11.7.2<br>● 「」 和取りバニリング、11.7.2                                                                                                    |                                                                                                    | ottel             |
| ● 直轄市主管別採留申請<br>・ 功能選單維護作業<br>・ ・ ・ ・ ・ ・ ・ ・ ・ ・ ・ ・ ・ ・ ・ ・ ・ ・ ・                                                                                                     | 日<br>日<br>日                                                                                                    | othat<br>eader    |
| ● 直轄市主管別課留申議員<br>・ 功能選單維護作業 ・ の能選單維護作業 ・ の能選單維護作業 ・ のに、 ・ のののののののののののののののののののののののののののののののののののの                                                                                                    |                                                                                                    | othet<br>ender 12 |
| ● 直轄市主管別保留申購<br>□ 功能選單維續作業<br>□ 功能選單維續作業<br>● ● MU/MED 007 (13.2<br>● ● MU/MED 007 (13.2<br>● ● MU/MED 007 (13.2<br>● ● ● MU/MED 007 (13.2<br>● ● ● ● MU/MED 007 (13.2<br>● ● ● ● MU/MED 007 (13.2<br>● ● ● ● MU/MED 007 (13.2<br>● ● ● ● MU/MED 007 (13.2<br>● ● ● ● MU/MED 007 (13.2<br>● ● ● ● MU/MED 007 (13.2<br>● ● ● ● ● MU/MED 007 (13.2<br>● ● ● ● ● MU/MED 007 (13.2<br>● ● ● ● ● MU/MED 007 (13.2<br>● ● ● ● ● MU/MED 007 (13.2<br>● ● ● ● ● ● ● ● ● ● ● ● ● ● ● ● ● ● ●                                                                                                     |                                                                                                    | ocht (            |
| ● 直轄市主管別保留申請<br>・ 功能選單維護作業<br>・ 功能選單維護作業<br>・ ● 加加パス3005,112,2<br>・ ● 加加パス3005,112,2<br>・ ● 10,000,000,000,000,000,000,000,000,000,                                                                                                    | CONTRACTOR DURING FOR THE PARTY OF THE PARTY OF TH | oobt<br>eutr      |
| ●直轄市主管別保留申議員<br>功能選單維護作業<br>・ ・ ・ ・ ・ ・ ・ ・ ・ ・ ・ ・ ・ ・ ・ ・ ・ ・                                                                                                     |                                                                                                    | ochť (2)          |
| ● 直転市主管別保留申題<br>■ 功能選單維護作業<br>■ 功能選單維護作業<br>● ● MU/AIOUS (13.2<br>● ● MU/AIOUS (13.2<br>● ● MU/AIOUS (13.2<br>● ● ● MU/AIOUS (13.2<br>● ● ● MU/AIOUS (13.2<br>● ● ● MU/AIOUS (13.2<br>● ● ● MU/AIOUS (13.2<br>● ● ● MU/AIOUS (13.2<br>● ● ● MU/AIOUS (13.2<br>● ● ● MU/AIOUS (13.2<br>● ● ● MU/AIOUS (13.2<br>● ● ● MU/AIOUS (13.2<br>● ● ● MU/AIOUS (13.2<br>● ● ● MU/AIOUS (13.2<br>● ● ● MU/AIOUS (13.2<br>● ● ● MU/AIOUS (13.2<br>● ● ● ● MU/AIOUS (13.2<br>● ● ● ● MU/AIOUS (13.2<br>● ● ● ● MU/AIOUS (13.2<br>● ● ● ● MU/AIOUS (13.2<br>● ● ● ● MU/AIOUS (13.2<br>● ● ● ● MU/AIOUS (13.2<br>● ● ● ● MU/AIOUS (13.2<br>● ● ● ● MU/AIOUS (13.2<br>● ● ● ● MU/AIOUS (13.2<br>● ● ● ● MU/AIOUS (13.2<br>● ● ● ● MU/AIOUS (13.2<br>● ● ● ● MU/AIOUS (13.2<br>● ● ● ● ● MU/AIOUS (13.2<br>● ● ● ● ● MU/AIOUS (13.2<br>● ● ● ● ● MU/AIOUS (13.2<br>● ● ● ● ● ● MU/AIOUS (13.2<br>● ● ● ● ● ● ● MU/AIOUS (13.2<br>● ● ● ● ● ● ● ● ● ● ● ● ● ● ● ● ● ● ●                                                                                                     |                                                                                                    | acht)             |
| ● 直轄市主管別保留申題<br>・ 功能選單繊維作業<br>・ 功能選單繊維作業<br>・ の ● mp/r20007.112 の<br>・ の ● mp/r20007.112 の<br>● mp/r20007.112 の<br>● mp/r20007.112 の<br>● mp/r2007.112 の |                                                                                                    | oobt<br>eader     |
| ▲ 首報市主管別保留申購引<br>功能選單維護作業 → 助能選單維護作業 ● 「「」」 かいの、こう」と ● 「」」 かいの、こう」と ● 「」」 かいの、 ● 「」 「」 「」 かいの、 ● 「」」 かいの、 ● 「」」 かいの、 ● 「」」 かいの、 ● 「」」 かいの、 ● 「」」 かいの、 ● 「」」 かいの、 ● 「」」 かいの、 ● 「」」 かいの、 ● 「」 「」 いのの、 ● 「」」 かいの、 ● 「」 いのの、 ● 「」 「」 いのの、 ● 「」 「」 いのの、 ● 「」 「」 いのの、 ● 「」 「」 「」 いのの、 ● 「」 「」 「」 いのの、 ● 「」 「」 「」 いのの、 ● 「」 「」 「」 いのの、 ● 「」 「」 「」 いのの、 ● 「」 「」 「」 「」 「」 いのの、 ● 「」 「」 「」 「」 「」 「」 いのの、 ● 「」 「」 「」 「」 「」 「」 「」 「」 「」 「」 「」 「」 「」                                                                                                    | A MAY & ENTERNANCE (A)     A MAY & ENTERNANCE (A)                                                                                                    | acht)             |
| <ul> <li>■ 直轄市主管別保留申購引</li> <li>□ 功能選單維續作業</li> <li>□ 功能選單維續作業</li> <li>○ mp/ratio 05/11/2</li> <li>○ 和p/ratio 05/11/2</li> <li>○ 和p</li></ul>                                                                                                    | COMPAGEMENTATION (A)     COMPAGEMENTATION (A)     COMPAGEMENTATI | oobt(<br>eutr     |
| ◎ 直輸市主管別保留申購引<br>功能選單維護作業 ③ 功能選單維護作業 ④ 加以の2003-0132 ④ 加以の2003-0132 ● 加以の2003-0132 ● 加以の2003-013                                                                                                    |                                                                                                    | ochť (            |
| ◎ 直載市主管別保留申購引<br>功能選單維續作業 ③ 功能選單維續作業 ④ 加設//230007/13/2 ● 配見//230007/13/2 ● 配見//230007/13/2                                                                                                    |                                                                                                    | ocbit<br>eutr     |
| ● 直載市主管別保留申購<br>● 功能選單維護作業<br>● 功能選單維護作業<br>● 「● mp/nstoup.rtl/2<br>● 「● mp/nstoup.rtl/2<br>● ● ● ● ● ● ● ● ● ● ● ● ● ● ● ● ● ● ●                                                                                                     |                                                                                                    | oobt(<br>ester    |
| ▲ 首報市主管別保留申購引<br>功能選單維護作業 ③ 功能選單維護作業 ④ 可能選單維護作業 ④ 可能 進單維護作業 ④ 行政務 ○ 行政務 ○ 行政務<                                                                                                    |                                                                                                    |                   |
| <ul> <li>              if efficiency is a second second</li></ul>                                                                                                    |                                                                                                    |                   |
| <ul> <li>■ 首範市主管別採留申購引</li> <li>□ 功能選單維護作業</li> <li>□ 功能選單維護作業</li> <li>○ ● mp/nato 05, (13,2)</li> <li>○ ● mp/nato 05, (13,2)</li> <li>○ ● ● mp/nato 05, (13,2)</li> <li>○ ● mp/nato 05, (13,2)</li> <li>○ ● mp/nato 05, (13,2)</li> <li>○ ● mp/nato 05, (13,2)</li> <li>○ ● mp/nato 05, (13,2)</li> <li>○ ● mp/nato 05, (13,2)</li> <li>○ ● mp/nato 05, (13,2)</li> <li>○ ● mp/nato 05, (13,2)</li> <li>○ ● mp/nato 05, (13,2)</li> <li>○ ● mp/nato 05, (13,2)</li> <li>○ ● mp/nato 05, (13,2)</li> <li>○ ● mp/nato 05, (13,2)</li> <li>○ ● mp/nato 05, (13,2)</li> <li>○ ● mp/nato 05, (13,2)</li> <li>○ ● mp/nat</li></ul>                                                                                                    | Answer         Answer                                                                                                    | oobat<br>leader   |
| <ul> <li>▲ 画報市主管別採留申購</li> <li>→ 助能選單維護作業</li> <li>→ 助能選單維護作業</li> <li>→ 市能選單維護作業</li> <li>→ 行政 房</li> <li>● 加切パは10.05.11.5.4</li> <li>● 介政 房</li> <li>● 通勤行系統   文件下載</li> <li>● 文作度:</li> <li>● 動支次數:</li> <li>● 敬生業務單位:</li> <li>● 動支計畫名稱:</li> <li>● 小配月份:</li> <li>● 動支內容:</li> <li>● NO. 年度</li> </ul>                                                                                                    |                                                                                                    |                   |

## 出現以下畫面:

| <b>伸手訊劇 二日</b> ]<br>删除完成 | 041500000000 Z K    |                  | 會計資訊系統                                      | 公務預算會       | 主計處         | 行政院         | 3      |
|--------------------------|---------------------|------------------|---------------------------------------------|-------------|-------------|-------------|--------|
|                          | HERIOPERUS/HERE -15 | 10.9444413 24:20 | Charles and the second                      | 參數設定        | () 個人基本資料維護 | 流   交件下載团   | 預算執行系# |
|                          |                     |                  |                                             | h症 > > 伸請作職 | a数具動>>動更比響準 | 功能避難 > > 預測 | 現在位置:  |
|                          |                     |                  | ₩ 審核:                                       | 误青準備金       | 100 法贸易小    |             | *年度:   |
|                          |                     |                  | 112                                         | 期: 1000729  | 量錄          | 女:          | 動支次數   |
|                          |                     |                  | 府财政局                                        | 局主管-蜜中市政    | 囊中市政府财政     | 務單位:        | * 酸生業剂 |
|                          | *                   |                  |                                             |             | 唐西海道市       | 畫名稱:        | • 動支計畫 |
|                          |                     |                  | ~                                           | 門房小:「請選擇 🛩  | 清海)建排業 🔛    | :           | *用途別:  |
|                          |                     |                  |                                             |             | 07 💌        | 份:          | * 分配月6 |
|                          |                     | *                |                                             |             |             | ş :         | 動支内容   |
|                          | 2月26日開開             | 確 定 列表檔案         | 1 HHL 191 1 1 1 1 1 1 1 1 1 1 1 1 1 1 1 1 1 | a da an     | 1917 - 100  |             |        |
| 收支並列 審核                  | 縣市款                 | 動支金額             | 歳出科目                                        | 動支次數        | 承辦單位        | 年度          | NO.    |

- 1.發生業務單位,選擇各業務權管一級單位。
- 2. 動支計畫名稱:選其他支出-其他支出-災害準備金(資本門)-災害準備金(資本門)
- 3. 用途別:選設備及投資。
- 4. 經資門別:選資本門。
- 5. 動支內容: 輸入「災害名稱」及「工程名稱」。
- 6. 申請動支金額、本次核准金額:於「縣市款」欄位輸入金額。
- 7. 上列完成、確認後,按確定後。

| 🔮 概預算編製系統                              |                                                                                                    |
|----------------------------------------|----------------------------------------------------------------------------------------------------|
| う<br>行政院<br>Directorate General of Bur | <u>主計處</u><br>公務預算會計資訊系統直轄古版<br>@patexcentre and Statesca                                                                                                    |
| Executive Yuan R.O.C<br>預算執行系統   文件下載回 | Later Reader Later Late |
| 現在位置:功能選單>>預計                          | 章數異動 >> 動支災害準備金 >> 申請作業                                                                                                    |
| <mark>*</mark> 年度:                     | 100 類別: 災害準備金 🕜 審核: /                                                                                                    |
| 動支次數:                                  | 1登録日期: 1000729                                                                                                    |
| *發生業務單位:                               | 臺中市政府建設局主管-臺中市政府建設局                                                                                                    |
| *動支計畫名稱:                               | 1089050100-其他支出-其他支出-災害準備金(資本門)-災害準備金(資本門) ->                                                                                                    |
| *用途別:                                  | 設備及投資 🥑 門別: 資本門 🔽                                                                                                    |
| *分配月份:                                 | 08 🗸                                                                                                    |
| 動支內容:                                  | 97年7月17日卡玫基颱風-太平市中99線北田路災害復建工程                                                                                                    |
|                                        | 新 増   査 詢   修 改   刪 除   取 消   確 定   列表檔案   列表隠藏                                                                                                    |
| NO. 年度 承                               | # 第 軍位 動支次數                                   動支金額   縣市款   收支並列   審核                                                                                                    |
| 1. 100 臺中市政                            | (府建設局 1 1089050100.災害準備金(資本門) 100,000 100,000 0                                                                                                    |

註:本系統無法產製報表,請至「財政局財務管理科」網頁下載災害準備金動支數額表、 歲出計畫說明提要與各項費用明細表。